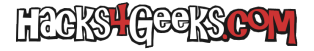

Si hemos utilizado el software MFT2CSV para extraer la MFT de una unidad en Windows, es interesante convertir la extracción a formato Excel, para una mejor lectura. Vamos allá:

Creamos un nuevo archivo Excel en blanco y, en la pestaña «Datos» y seleccionamos «Obtener datos» > «De un archivo» > «De texto/CSV»:

Elegimos el archivo de texto o CSV y, en la siguiente ventana, si el delimitador es distinto de una coma, marcamos «Personalizado» y le ponemos el caracter que delimita los campos.

Guardamos los datos a .xls y ya podremos abrirlo incluso con el propio LibreOffice Calc.

EXTRA: Si no disponemos de Microsft Office y queremos realizar el mismo proceso utilizando LibreOffice Calc, hacemos lo siguiente:

Abrimos directamente el archivo CSV (o archivo de texto con delimitadores) y LibreOffice Calc no preguntará qué delimitador queremos usar. Si el delimitador no está entre los marcados, tildamos «Otro» y le indicamos el caracter